# **Course Content Access Control - Adaptive Release**

Last Modified on 03/06/2025 3:06 pm HKT

## Overview

• You can use release conditions to define when students can view and access course content.

## Steps:

Note: if needed, please consider making the item unavailable (Blackboard Help (https://help.blackboard.com/Learn/Instructor/Original/Course\_Content/Create\_Content/Edit\_and\_Manage\_Content#control-availability-of-content\_OTP-3)) before you apply adaptive release to it.

### Ultra Course View

Please refer to Blackboard Help: Content Release Conditions (https://help.blackboard.com/Learn/Instructor/Ultra/Course\_Content/Release\_Content)

#### **Original Course View**

1. Access an item's menu and select "Adaptive Release". You can add one or more than one criterion.

| urse (ITSC-SC0181) Test                                                                                                    | Adaptive Release                                                                                                    |
|----------------------------------------------------------------------------------------------------|----------------------------------------------------------------------------------------------------|
| Test 🗇                                                                                                    | DATEChoose Data Dispay Amer III C                                                                                                    |
| Build Content V Assessments V Tools V Partner Content V                                                                    | MEMOERCHIP Utername Covied Groups Remote to Select Remote to Select Remote |
| Edit the Test Options<br>Make Unavailable<br>Adaptive Release<br>Adaptive Release: Advanced<br>Set Review Status(Disabled) | GAACE<br>Seet a Grade Canter column<br>Seet Condition<br>Seet Condition<br>State O Parcent Less own accent for this from<br>State O Parcent Benace<br>State O Parcent Benace<br>page                                                                                                    |

- 2. If you want to restrict the item to a / a group of user(s), click "Browse" under MEMBERSHIP section. You will see a pop-up window.
- 3. Click the checkbox(es) to select the user(s). Then click "Submit".

| MEMBERSHIP                                      |                  |                                                                                                    |                                    |
|-------------------------------------------------|------------------|----------------------------------------------------------------------------------------------------|------------------------------------|
| Username                                        | Browse           | <ul> <li>✓ Course Membership – Blackboard Learn - Mozilla Firefox</li> <li>✓ Antros://blackboard.cu/hk.edu.hk./webapps/blackboard/execute/user/Manager</li> </ul> | - □<br>                            |
| Course Groups                                   |                  | Course Membership                                                                                                    |                                    |
| items to Select<br>self-enrol 1<br>self-enrol 2 | Selected items   | Search Username V Not blank V Go                                                                                                    |                                    |
|                                                 | ~                | FIRST NAME LAST NAME C USERNAME EMAIL                                                                                                    | ROLE                               |
| Invert Selection Select All                     | Invert Selection |                                                                                                    | Teaching Assistant / Support Staff |
|                                                 |                  |                                                                                                    | Student                            |
|                                                 |                  |                                                                                                    | Student                            |
|                                                 |                  |                                                                                                    | Cancel Submit                      |

Questions: <u>elearning@cuhk.edu.hk</u> Copyright © 2020 The Chinese University of Hong Kong. All rights reserved. 4. Click "Submit" on the Adaptive Release page to confirm the change(s).

| ATE           |                                                          |        |                |  |
|---------------|----------------------------------------------------------|--------|----------------|--|
| Choose Date   | <ul> <li>Display After</li> <li>Display Until</li> </ul> |        |                |  |
| EMBERSHIP     |                                                          |        |                |  |
| Username      |                                                          | Browse |                |  |
| Course Groups | Items to Select                                          |        | Selected Items |  |
|               |                                                          |        | 5              |  |
|               |                                                          |        |                |  |

- If you have made the item unavailable before you applied adaptive release, please update the setting Blackboard Help (https://help.blackboard.com/Learn/Instructor/Original/Course\_Content/Create\_Content/Edit\_and\_Manage\_Content#control-availability-ofcontent\_OTP-3)) so that students who meet the criteria can access it.
- You can check the visibility of the item using "User Progress (https://help.edtech.cuhk.edu.hk/docs/using-user-progress-visibility-to-check-if-a-course-content-test-is-visible-to-individual-students)".

Contact us: elearning@cuhk.edu.hk / ITSC Service Desk (https://servicedesk.itsc.cuhk.edu.hk)